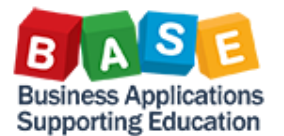

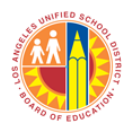

Updated: 10/18/2013

The following instructions outline the steps for re-sending, changing the e-mail address, and printing an official, electronically-signed Purchase Order.

Purchase Orders can be accessed in the **Procurement/Contracts** tab:

1. From the **Related Documents** tab of the Shopping Cart, Open/Display the Purchase Order to be printed by clicking on the Purchase Order **Document Number** link.

| <ul> <li>History</li> </ul> |                                         |                 |                          |                            |
|-----------------------------|-----------------------------------------|-----------------|--------------------------|----------------------------|
| View: United States Dol     | ar 🔻                                    |                 |                          |                            |
| Doçument                    | Name                                    | Document Number | Back-End Document Number | Status                     |
| Shopping Cart               | Teachers Motivating & Engaging Students | 1000002825/1    |                          | Follow-on Document Created |
|                             | Total                                   |                 |                          |                            |
| Purchase Order              | Prof Dev Training                       | 4500009726/1    | 4500009726/1             | Ordered                    |
|                             | Total                                   |                 |                          |                            |

2. Once the Purchase Order is displayed, select the **Header** tab > Click **Output** to view the **Output Medium**.

| Display Purchase Order:4500009743                                                                                                    |                                                                                                    |  |  |  |  |
|----------------------------------------------------------------------------------------------------|----------------------------------------------------------------------------------------------------|--|--|--|--|
| Purchase Order Number 4500009743 Purchase Order Type Purchase Order Status Ordered Document Date 10/17/2013 Total Value (Gross) 10,000.00 USD Smart Number Supplier KNOWLEDGE NETWORK SOLUTIONS |                                                                                                    |  |  |  |  |
| Edit       Close       Print Preview       Refresh       Check       Export         Related Links       Check       Export       Check       Export                                             |                                                                                                    |  |  |  |  |
| Overview Header Items Notes and Attachments Approval Tracking                                                                                                    |                                                                                                    |  |  |  |  |
| General Data Notes and Attachment Output Budget Payment Extended PO History Document Totals Sy                                                                                                  | nopsis User-Specified Status                                                                            |  |  |  |  |
| Order and Send Immediately           Latest Output           Sent On:         10/17/2013 10:13:39           Output Medium:         Email JONB@KNOWLED                                           | Additional Output Requested via Printer Final 919-846-6017 Final 919-846-6017 Final 919-847-0014 EDCENE |  |  |  |  |
| Output Medium indicates the e-mail address that PO was sent to.                                                                                                    | XML                                                                                                    |  |  |  |  |

3. To <u>re-send</u> the Purchase Order, click the **Repeat Output** button, which will automatically route the Purchase Order to the e-mail address indicated in the **Output Medium**.

| Display Purchas                                            | e Order:450000                                                    | 9743                                              |                                  |                                                   |                                       |                                                    |                                     | Help            |
|------------------------------------------------------------|-------------------------------------------------------------------|---------------------------------------------------|----------------------------------|---------------------------------------------------|---------------------------------------|----------------------------------------------------|-------------------------------------|-----------------|
| Purchase Order Number 45000<br>Supplier <u>KNOWLEDGE N</u> | 09743 Purchase Order Type<br>NETWORK SOLUTIONS                    | Purchase Order S                                  | Status Ordered [                 | Document Date 10/17/2013                          | Total Value (Gross) 10                | 000.00 USD Smart Nu                                | mber                                |                 |
| Edit Close Print Preview                                   | Refresh Check Expo                                                | rt                                                |                                  |                                                   |                                       |                                                    |                                     | Related Links   |
| Overview Header                                            | Items Notes and Attachm                                           | ents Approval                                     | Tracking                         |                                                   |                                       |                                                    |                                     |                 |
| General Data   Notes and Attack                            | hment <mark>Output</mark> Budget F                                | ayment   Extended P                               | O History   Docume               | nt Totals   Synopsis   U                          | ser-Specified Status                  |                                                    |                                     |                 |
| Order and Send Immediately                                 |                                                                   |                                                   |                                  |                                                   |                                       |                                                    |                                     |                 |
| Latest Output                                              |                                                                   |                                                   |                                  | Additi                                            | onal Output Requested via             |                                                    |                                     |                 |
| Sent On: 10/17/2013 10:1                                   | 13:39                                                             |                                                   |                                  | 🔘 Pri                                             | nter                                  |                                                    |                                     |                 |
| Output Medium: Email JONB@K                                | NOWLED                                                            |                                                   |                                  | 🔘 Fa                                              | x 919-846-6017                        |                                                    |                                     |                 |
|                                                            |                                                                   |                                                   |                                  | () E-                                             | Mail JONB@KNOWLEDGENE                 |                                                    |                                     |                 |
|                                                            |                                                                   |                                                   |                                  | ◯ XN                                              | IL                                    |                                                    |                                     |                 |
| ▼ Document Outputs                                         |                                                                   |                                                   |                                  |                                                   |                                       |                                                    |                                     |                 |
| Details Repeat Output Dele                                 | ete                                                               |                                                   |                                  |                                                   |                                       |                                                    |                                     | Filter Settings |
| Status                                                     | Changed                                                           | Repeated                                          | Manually                         | Generated On                                      | Generated At                          | Changed On                                         | Changed At                          | Medium          |
| Successfully processed                                     |                                                                   |                                                   |                                  | 10/17/2013                                        | 10:13:37                              | 10/17/2013                                         | 10:13:39                            | Mail            |
|                                                            | Each time a Purcha<br>(e.g., Successfully p<br>also be captured a | ase Order docu<br>processed) wil<br>nd displayed. | ument is re-se<br>I display unde | ent using the <b>Rep</b><br>er <b>Document Ou</b> | peat Output butto<br>tputs. The Date, | n, the <b>Status</b> of<br><b>Time</b> , and Outpu | that action<br>t <b>Medium</b> will |                 |

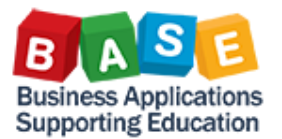

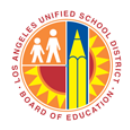

Updated: 10/18/2013

| 4. | To <u>Change</u> the E-Mail address, click the <b>Edit</b> button > enter the new e-mail address > click the <b>Order and Send</b><br>Immediately button.                                                                                                    |
|----|----------------------------------------------------------------------------------------------------|
|    | Note: Changing the e-mail address will allow the system to electronically route the Purchase Order to the e-mail indicated. The change is only for this Purchase Order and not for future orders to this vendor.                                                                                                    |
|    | Change Purchase Order:4500009743                                                                                                    |
|    | Purchase Order Number         4500009743 (Change Version)         Purchase Order Type         Purchase Order         Status         In Process         Document Date         10/17/2013         Total           Supplier         KNOWLEDGE NETWORK SOLUTIONS         Purchase Order Type         Purchase Order         Status         In Process         Document Date         10/17/2013         Total                                                                                                    |
|    | Order         Save         Close         Print Preview         Check         Export         Import         Cancel         Park                                                                                                    |
|    | Overview Header Items Notes and Attachments Approval Tracking                                                                                                    |
|    | General Data   Notes and Attachment   Output   Budget   Payment   Extended PO History   Document Totals   Synopsis   User-Specified Status                                                                                                    |
|    | Order and Send Immediately     Additional Output Requested via       Latest Output     10/17/2013 10:13:39     Printer     Image: Comparison of the send of the send of the |
|    | A system message will appear at the top of the screen:                                                                                                    |
|    | Purchase order with document number 4500009743 is correct                                                                                                    |
|    | Purch. order Prof Dev - NNS with document no. 4500009743 was ordered and is awaiting approval                                                                                                    |

**Note:** Any changes/modifications made to the Purchase Order (including e-mail address change) **may trigger workflow.** 

Once approved, the Purchase Order will be electronically routed to the e-mail requested as a PDF attachment. The recipient can then retrieve the e-mail, open the attachment, and print as usual.

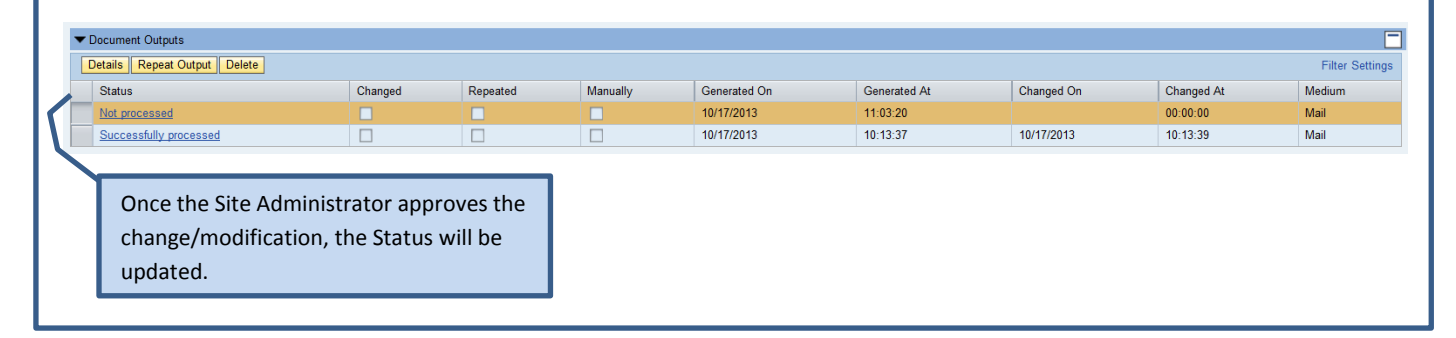

**Please be advised** that an **official** Purchase Order is <u>electronically</u> signed and when printed will bear the signature of the active Chief Procurement Officer; *site Administrators no longer have to sign purchase orders.*